ChemAlert's Stock Inventory report can be used to locate the Custom Products in your area.

Step 1. Open the Stock module.

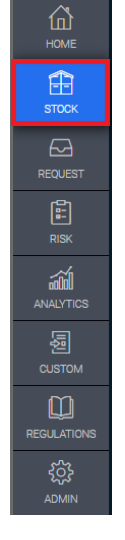

<u>Step 2.</u> On the righthand side select your desired Location/Building. Then on the top of your screen click <u>Reports</u>.

| Sea | rch for location                 |
|-----|----------------------------------|
|     | BUILDING 308                     |
|     | BUILDING 309                     |
|     | BUILDING 310                     |
|     | BUILDING 311                     |
|     | BUILDING 312                     |
|     | BUILDING 400                     |
|     | BUILDING 402                     |
|     | BUILDING 404                     |
|     | BUILDING 405                     |
|     | BUILDING 408                     |
|     | BUILDING 500                     |
|     | BUILDING 501                     |
| >   | BUILDING 502B                    |
|     | BUILDING P01 - CGSB 78 MURRAY ST |
|     | KALGOORLIE                       |
|     | TECHNOLOGY PARK                  |

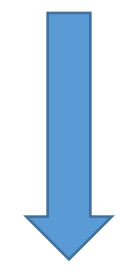

<u>Step 4.</u> In Excel either filter or sort the column CUSTOM\_PRODUCT (column number 'AU' at the time of writing).

All chemicals listing 'Yes' in this column are Custom Products. They will need to be replaced with their correct ChemAlert entry for an SDS to be accessible. Refer to <u>Guide 3A</u> for detail.

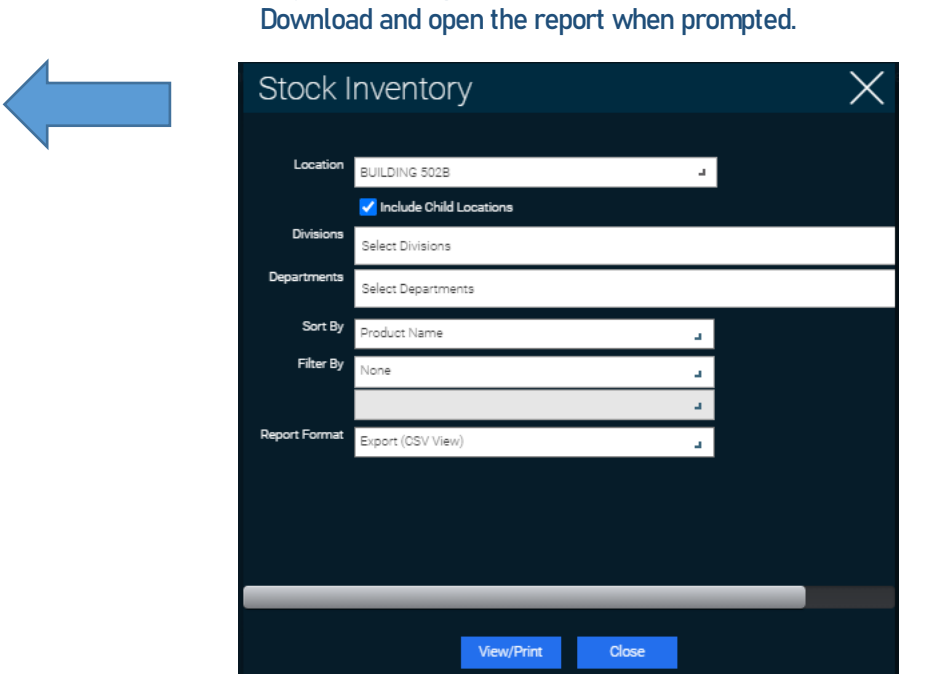

to generate a report for Excel

Step 3. Enter the below settings, then click View/Print